# Szennyvíztisztítási technológiák 2019/20/2- Szimulációs labor

# Excel segítség

A gyakorlat során MS Excel (vagy egyéb táblázatkezelő) segítségével kell a szimuláció adatait rögzíteniük és azok kiértékelését elvégezniük. Az alábbi összefoglaló ehhez kíván segítséget nyújtani.

Az adatok rögzítése során javasolt az egyes futtatások eredményeit egy sorba írniuk, így a diagramok egy-egy oszlop kiválasztásával előállíthatók. Tehát az oszlopban egymás alatt azonos típusú adatok szerepelnek, így a különböző szimulációk eredményei diagramon egyszerűen megjeleníthetők és összehasonlíthatóvá válnak.

Az adatokat úgy érdemes beírni, hogy az adatok fölötti cellába azok neve vagy jele (pl. Elvett iszap), a legfölsőbe pedig azok mértékegysége kerüljön (pl. m<sup>3</sup>/d). Így az adatok kijelölésekor az Excel egyből tudja, hogy a felső cellában az adatsor neve van. A mértékegység feltüntetése egyrészt minden mérési adat rögzítésekor követelmény, másrészt azért fontos, hogy a későbbi oszlopok kiszámításakor ne keveredjünk el az átváltások és számítások során. Értelemszerűen a számított oszlopoknál is kövessék a fentieket.

## Diagram készítése, adatsor hozzáadása

| 1. | a Beszúrás menüben válassza ki az Ajánlott diagramok közül a Pont diagramot  |
|----|------------------------------------------------------------------------------|
| 2. | diagram kijelölése: kattintson a diagram területére (csak (!) a diagram négy |
|    | sarka legyen kijelölve)                                                      |
| 3. | egér JOBB klikk: adatok kijelölése                                           |
| 4. | az ablakban balra: adatok hozzáadása                                         |
| 5. | adatsor szerkesztése: a táblázatot értelemszerűen töltse ki, az adatokat     |
|    | tartalmazó cellákat a kitöltendő mező jobb oldalán levő ikonra bökve         |
|    | választhatja ki                                                              |

## Másodlagos tengely hozzáadása a diagramhoz

 klikkeljen JOBB egérgombbal az adatsor egy pontjára a diagram Rajzterületén, ügyelve arra, hogy azt az adatsort jelölje ki, melyhez másodlagos tengelyt kíván rendelni

- a megjelenő ablakban válassza ki az Adatsor formázása opciót (Ha rosszul klikkelt, esetleg csak az adott adatpont formázását ajánlja fel, klikkeljen máshova majd próbálja újra!)
- Jobb szürke mezőben a kis oszlopokat formázó ikon legyen az aktív és alatta válassza ki a Másodlagos tengely funkciót
- 4. ezzel előállt egy olyan diagram, melyben különböző léptékű adatok összehasonlítása lehetséges

#### Tengelyfeliratok/jelmagyarázat hozzáadása

- 1. diagram kijelölése (csak (!) a diagram négy sarka legyen kijelölve)
- 2. fent a menüsorban a Tervezés fül kiválasztása
- 3. kattintson a Diagram-összetevő hozzáadása ikonra
- 4. értelemszerűen kiválaszthatók a megfelelő tengelycímek és a jelmagyarázat elemei

#### egy másik elérési út

- a diagram kijelölésével felugró ikonok közül a + jelre bal egér gombbal a Diagram-összetevők menüsor megjelenik
- 2. kattintással kiválaszthatja mely elemeket kívánja használni a menüből

Az adatok kiértékelésénél a származtatott adatoknál, kérjük ügyeljenek a zárójelek megfelelő használatára, mert súlyos hibát okozhat azok elhagyása vagy nem megfelelő használata.

A labor kiértékeléséhez más szoftverek is használhatók (LibreOffice stb.), de a BME hallgatói ingyenes hozzáféréssel rendelkeznek az MS Office csomaghoz, így ez a preferált program.

Hasznos tippeket találnak a <u>https://support.office.com/hu-hu/excel</u> weboldalon, ebben az összefoglalóban a gyakorlat teljesítéséhez szükséges minimumot gyűjtöttük össze Önöknek. És – mint általában – egy menüpont, beállítás sok módon elérhető. A fentiek egy lehetséges megoldást mutatnak meg.